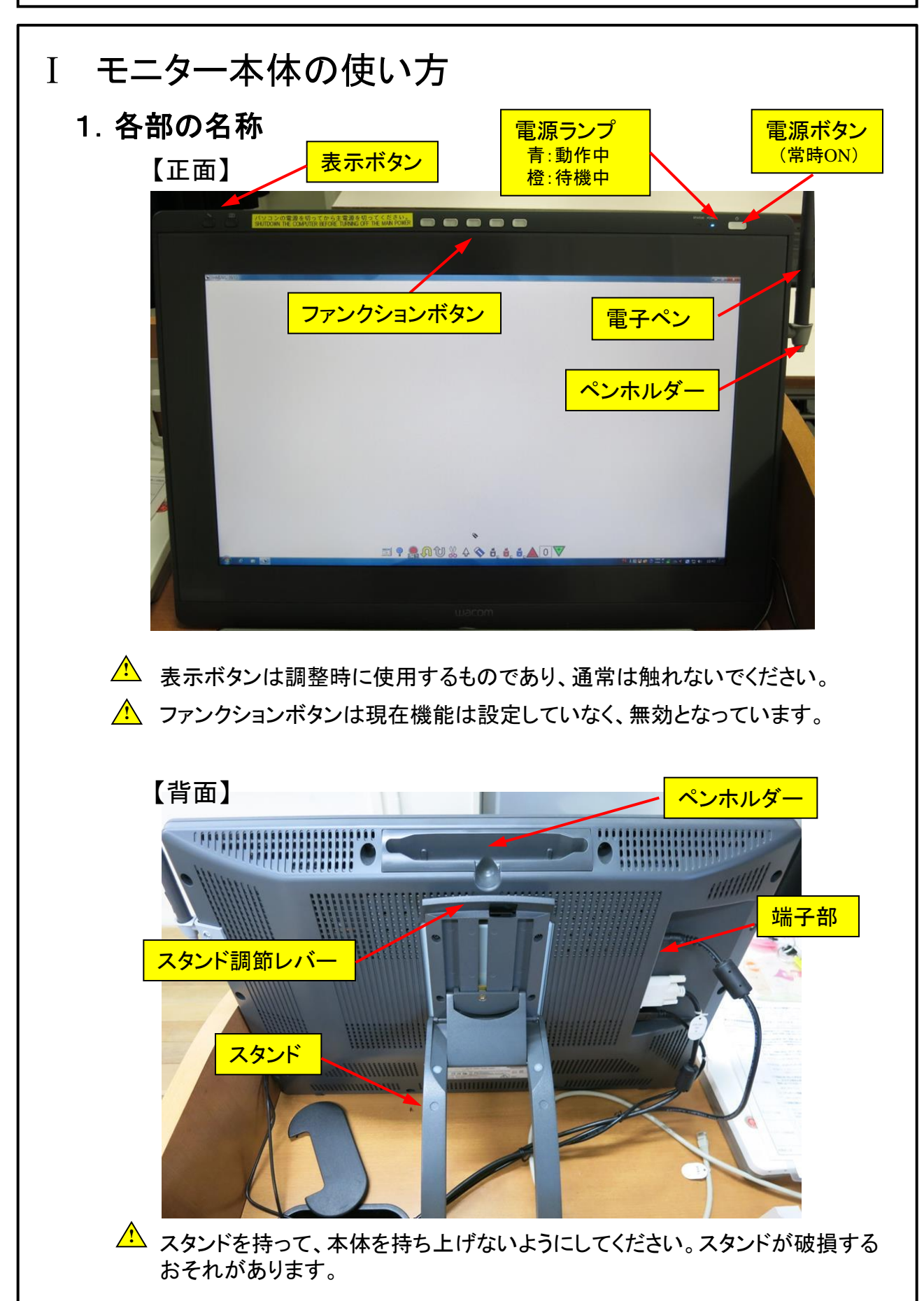

### 2. モニターの角度調整方法

- (1)スタンドを開くには、スタンド調整レバーを 引き上げてロックを外し、スタンドを外側に 使いやすい角度まで開く。レバーから指を 離すと、その位置でスタンドはロックされる。
- (2)スタンドを閉じるには、スタンド調整レバー を引き上げてロックを外し、スタンドを元の 位置に静かに戻す。レバーから指を離すと、 その位置でスタンドはロックされる。
  - スタンドの可動部の隙間に、指を挟まれないよう に注意してください。
  - スタンド調整レバーを引くときは、必ずスタンドに 手を添えて支えてください。スタンドが倒れ破損や けが、故障の原因になることがあります。
  - ▲ モニターを動かす場合、端子部のケーブルに カがかかったり、折れ曲がらないように注意してください。

#### 3. 電子ペンの使い方

- (1) 電子ペンは通常のペンや鉛筆のように持つ。ペン先 軽く画面に触れると、マウスの左クリックと 同じ働きをし、クリック、ドラックなどの操作 ができる。
- (2) サイドスイッチはあらかじめ設定した機能を 働かせることができる。ただし、現在白板ソフト では、設定していない。

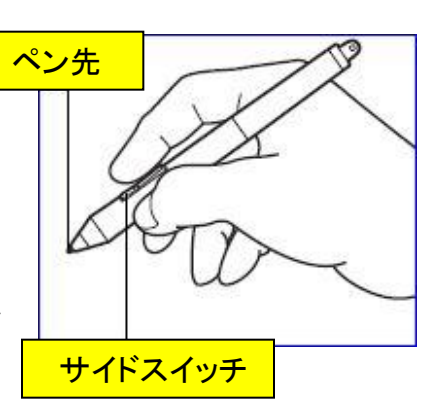

本タブレットモニターには、通常のペンや鉛筆は使用できません。また、電子式のペンであっても、他機種では誤動作を起こすことがあるため、必ず本タブレットモニター付属の電子ペンを使用してください。

#### 4. 電源のON/OFFに関して

タブレットモニターの電源は教卓の主電源と連動するため、ON/OFF操作 は不要である。(未使用時は、オレンジ色のランプが点灯しているのが正常)

#### 5. タブレットモニターへの出力映像に関して

本タブレットモニターは、常設PCのモニターとして使用しており、持ち込み PCやBDプレーヤーなど、他の機器の映像を映すことはできない。

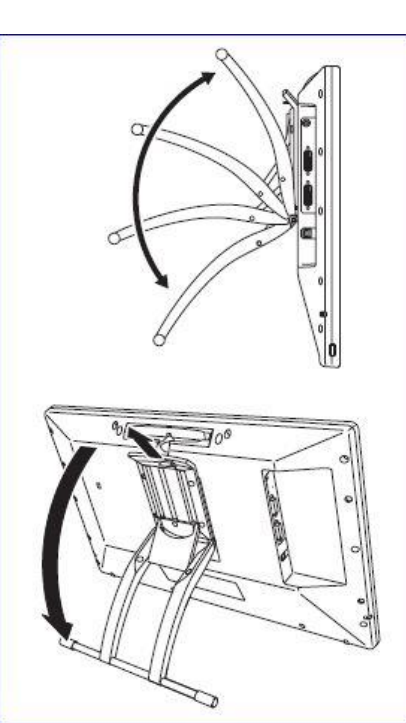

## Ⅱ 描画機能の使い方

以下は常設PCにインストールされた「白板ソフト」の基本操作を記述したも のであり、種々の描画機能の中から、すでに作成済みの画像または、白板 画像に手書き文字やマーキングを追加する機能に限定している。 なお、本ソフトは常設PC上で動作するため、描画の追加は常設PCで表示さ れたパワーポイントのスライド、または静止画像のみ可能である。

#### 【適用教室】

レクチャーホール:302、303 共通教育棟:113,208,301~304,308,309,311,312,402~404

#### 1. 起動

- (1)常設PCの電源を入れて立ち上げます。
- (2)デスクトップに作成された、白板ソフトのショートカットをダブルクリック すると、白板ソフトが起動して初期画面(メインメニュー)が表示されます。
- (3)前回使用時に描画内容を保存した場合は、その内容が表示されるので、 不要な場合は全画面消去を行ってください。(4項参照)

#### 2. メインメニューの説明

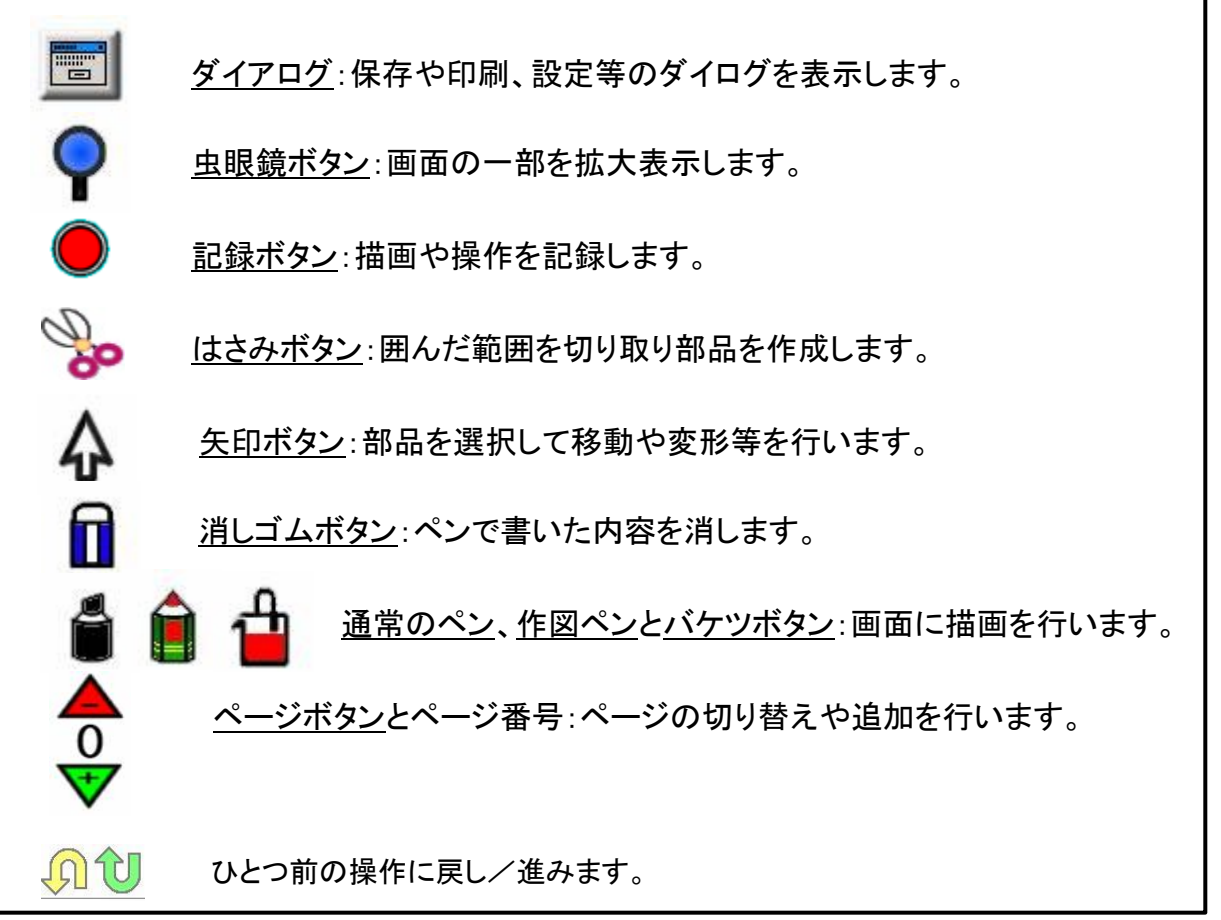

#### 2. 背景の準備

- (1) パワーポイントのスライドまたは、写真などの画像の上に描画する場合は、 ファイルを読み込ませ、背景とすることができます。
  - メインメニューのダイヤログボタンを選択すると、ダイヤログを表示されるので、 ファイルを選択すると、ファイルの場所が表示されます。
  - ② 背景のファイルを開こうとすると、ファイルダイヤログが表示されるので、<u>背景に</u> <u>設定</u>を選択すると、現在のページに背景が追加されます。なお、画像ファイルは 複数同時に開くことができ、この場合は、複数ページに背景が追加されます。
  - ③ パワーポイントの場合は、自動的にスライドショーになり、メインメニューのページ ボタンでページ送りをすることができます。

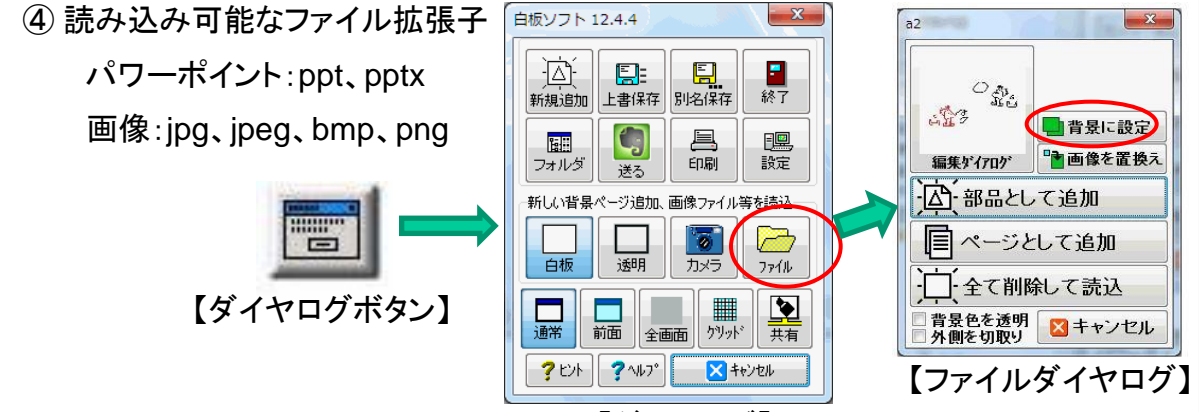

【ダイヤログ】

- (2) パワーポイントのスライドおよび画像ファイル以外は、白板ソフトに取り込むことができないため、例えばワードで作成した文章の上に描画したい場合は、以下のようにします。
  - ① 所定のソフトを起動させ、背景となる文書、画像などを全画面に表示させます。
  - ② 白板ソフトを起動させ、ダイヤログで<u>透明</u>を選択します。 白板ソフトの画面は透明かつ全画面表示となり、重ねて描画することができます。 ただし、白板ソフト側から背景の文書や画像をコントロールすることはできません。
- (3) 背景なしで電子白板として使用する場合は、白板ソフトを起動すると背景が白色となるので、そのまま描画することができます。画面を有効に使用したい場合は、ダイヤログで全画面を選択します。また、ページ送りをすることで、複数画面に描画することができます。
- (4) 白板の描画内容を保存した場合は、これを呼び出して背景とすることが、 できます。
  - ①保存したUSBメモリを準備します。(共用PCのため、PC内には保存しない)
  - ②ダイヤログを表示させ、ファイルを選択して保存したファイルを開こうとすると、 ファイルダイヤログが出るので<u>背景に設定</u>を選択すると、保存したページが背景 となります。(保存したファイルの拡張子はjpeg)

#### 3. 描画の基本操作

- (1)自由線の描画
  - メインメニューで好みの色のペンボタンを選択して、
    電子ペンで描画します。(初期値は黒・赤・青)
    白板ソフト起動時は、黒色が選択されているので、
    【ペンボタン】
    黒色でよければそのまま描画できます。
  - ② ペンの色やサイズ、種類を変えたいときは、選択中のペンボタンを再度 押すと、ペンダイヤログが表示されるので、好みの色やサイズ、種類を 選択してOKを押します。

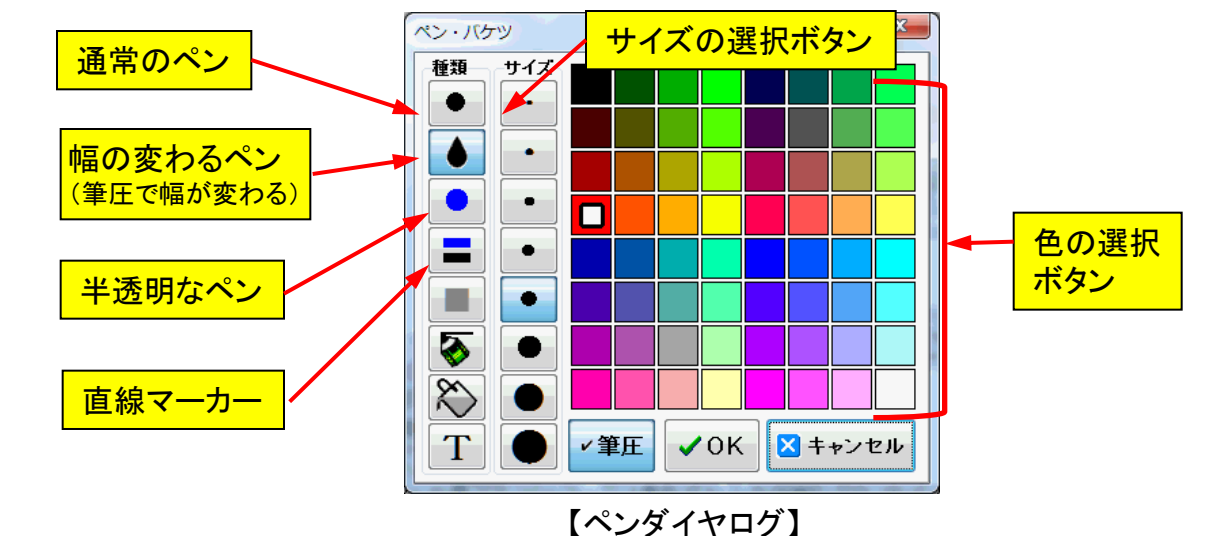

#### (2)水平・垂直線の描画

- ① ペンダイヤログで、<u>直線マーカー</u>を選択します。このボタンは押すたびに 通常ペンと半透明なペンに切り替わります。
- ② 手書きで水平または垂直線を描画すると、完全な水平または垂直線に 変換されます、なお、線が斜めになった場合は、この線を対角とする 四角形に変換されます。

(3)図形の描画

- ペンダイヤログで<u>作図ペン</u>を選択し ます。
- ② 形状の選択ボタンが表示されるので、 好みの形状を選択して電子ペンを ドラッグすると、指定された色で直線 や円、四角形が作成されます。
- ③ペンの太さは、2種類から選ぶことが できます。

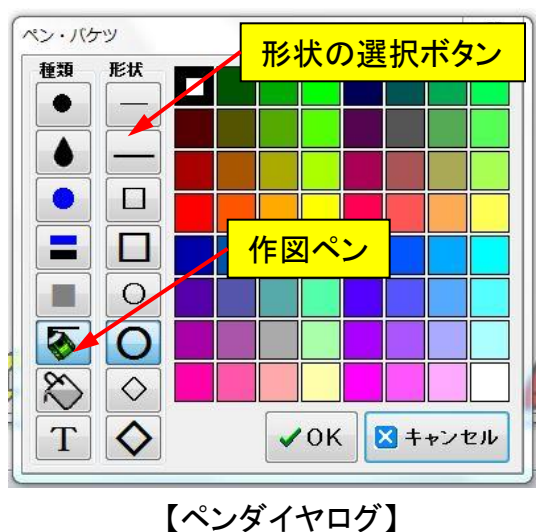

(4)塗りつぶしの描画

- ① ペンダイヤログで、バケツボタンを選択します。
- ② 形状の選択ボタンが表示されるので、手書き線で囲んだ範囲を塗り つぶす場合は、 💽 または 💽 (半透明)を選択し、電子ペンでドラッグ すると囲んだ範囲が指定の色で塗りつぶされます。

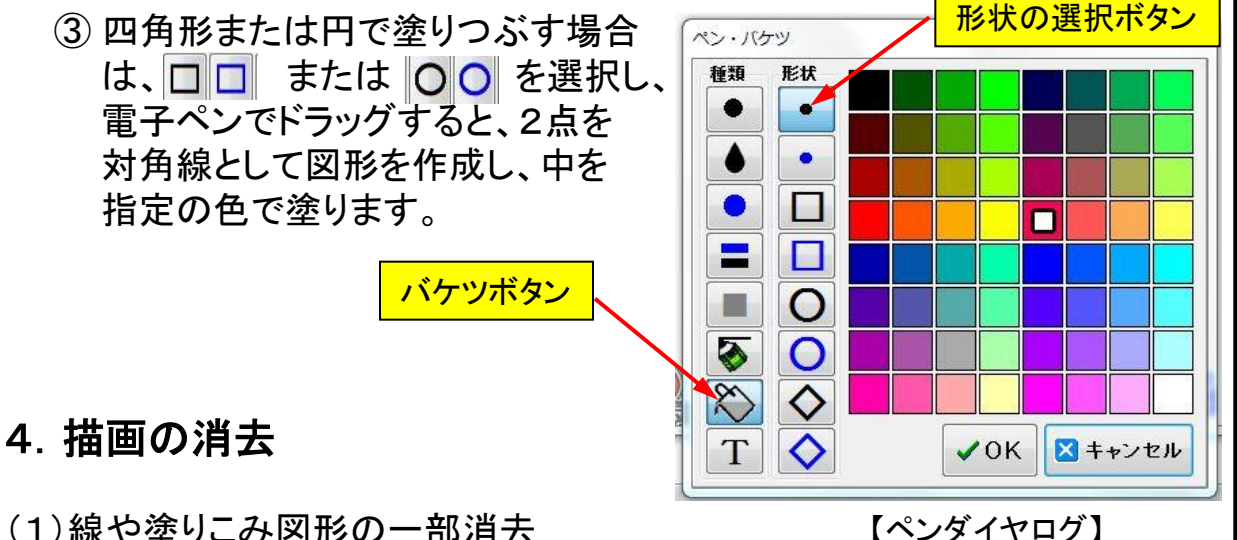

- (1)線や塗りこみ図形の一部消去
  - ① メインメニューで、消しゴムボタン 🚺 を選択します。
  - ② 電子ペンで消去したい線や図形の上をドラッグすると、その部分が消去 されます。ただし、この操作は作図ペンを選択して描画した直線・四角形 ・円には無効です。
  - ③消しゴムの大きさを変えたい場合は、消しゴム ボタンを再度押すと消しゴムダイヤログが表示 されるので、サイズボタンでサイズを選択します。
- (2)作図ペンで作成した直線・四角形・円は部品として 入力されるため、以下の方法で消去します。
  - ① メインメニューで矢印ボタン 🏠 を選択します。
  - ② 電子ペンを図形の上に持ってきて押すと問りに サブメニューが表示されるので、🔀 を選択する と消去されます。
- サイズボタン サイズ 背景をクリア • ▲ 前面と背景を交換 • 🕺 元に戻すをクリア • 関 ページをクリア • \_ ▼キャンセル 【消しゴムダイヤログ】
  - 💥 🗄 🔲 🔀 🔀

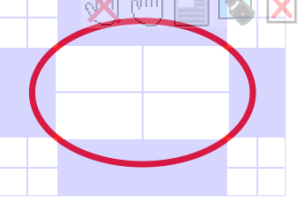

【部品のサブメニュー】

- (3)全描画の消去
  - ① メインメニューの消しゴムボタンを2回押します。 (既に消しゴムが選択されている場合は1回)
  - ② 消しゴムダイヤログが表示されるので、ページをクリアを選択すると、 現在のページ上にある全ての描画が消去されます。

#### 5. 描画ページの操作 <mark>ページ</mark>番号 (1) 描画のページを増やしたい時は、メインメニューの ページボタンでページを追加することができます。 (最大999ページ) 【ページボタン】 (2)ページ番号を押すとページダイヤログ ページ戻り ページ送り・追加 が表示されるので、以下の操作を行う ことができます。 ページ 0 0 ① 新しいページの追加 新しいページ (2) ページの削除 2 ★ ページを削除 後ろをシャッフル ③ ページの移動(ページめくり) 前に移動 ● 後ろに移動 ☑ 新しいページ作成時にも背景を複写 ④新しいページに背景の複写 ページ時間/全ページの合計時間 1.000 < 📄 ⑤ ページー覧の表示 3.000 ⑥ 指定ページへの移動(数字を選択) 2 受信停止強<送信 一覧 実行 閉じる

### 6. 描画ページの保存

(1) 白板ソフトの終了操作を行うと、ページを保存するかどうか聞いてきますが、 これは必ず保存なして終了を選択してください。

<u>保存して終了</u>を選択すると、常設PCのシステム ホルダーにページが保存されますが、次回白板 ソフト起動時にこのページが表示され、共用PCの ため、次の使用者がこのページを消去する必要 が生じます。

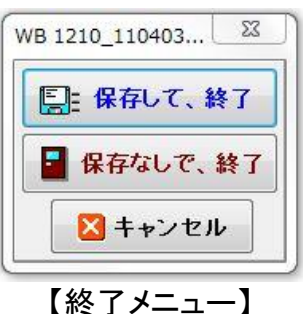

【ページダイヤログ】

- (2)白板のみとして使用して、その描画内容を保存したい 場合は以下のようにします。
  - ① 保存用にUSBメモリを準備します。
  - ▲ 共用PCのため、常設PC内にフォルダーを作成して保存 するのはおやめください。このようにしても、次回起動時に 自動的に保存したページが表示されるため、次の使用者 がこのページを消去する必要が生じます。
  - ② メインメニューのダイヤログボタンを押してダイヤ ログを表示させ、<u>別名保存</u>を選択します。さらに、 サブメニューが表示されるので、<u>別名保存(標準)</u> を選択します。
  - ③ USBメモリ上のフォルダーを指定し、保存します。 (保存するファイルの拡張子はjpeg)

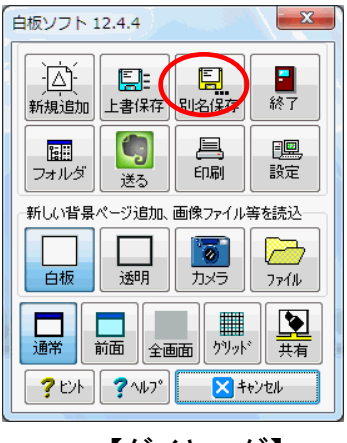

【ダイヤログ】